# 평생교육원 학사관리시스템 기능 안내(교강사)

### 1. 운영개요 및 접속 방법

■ 운영개요 : 경기대학교 평생교육원은 강의를 진행함에 있어 학생관리와 수업의 효율성을 높이기 위해 2014년을 기준으로 새로운 시스템을 도입하였습니다.

■ **접속방법** : 경기대평생교육원 학사관리시스템 연동주소

→ http://203.249.3.196/smartmode/

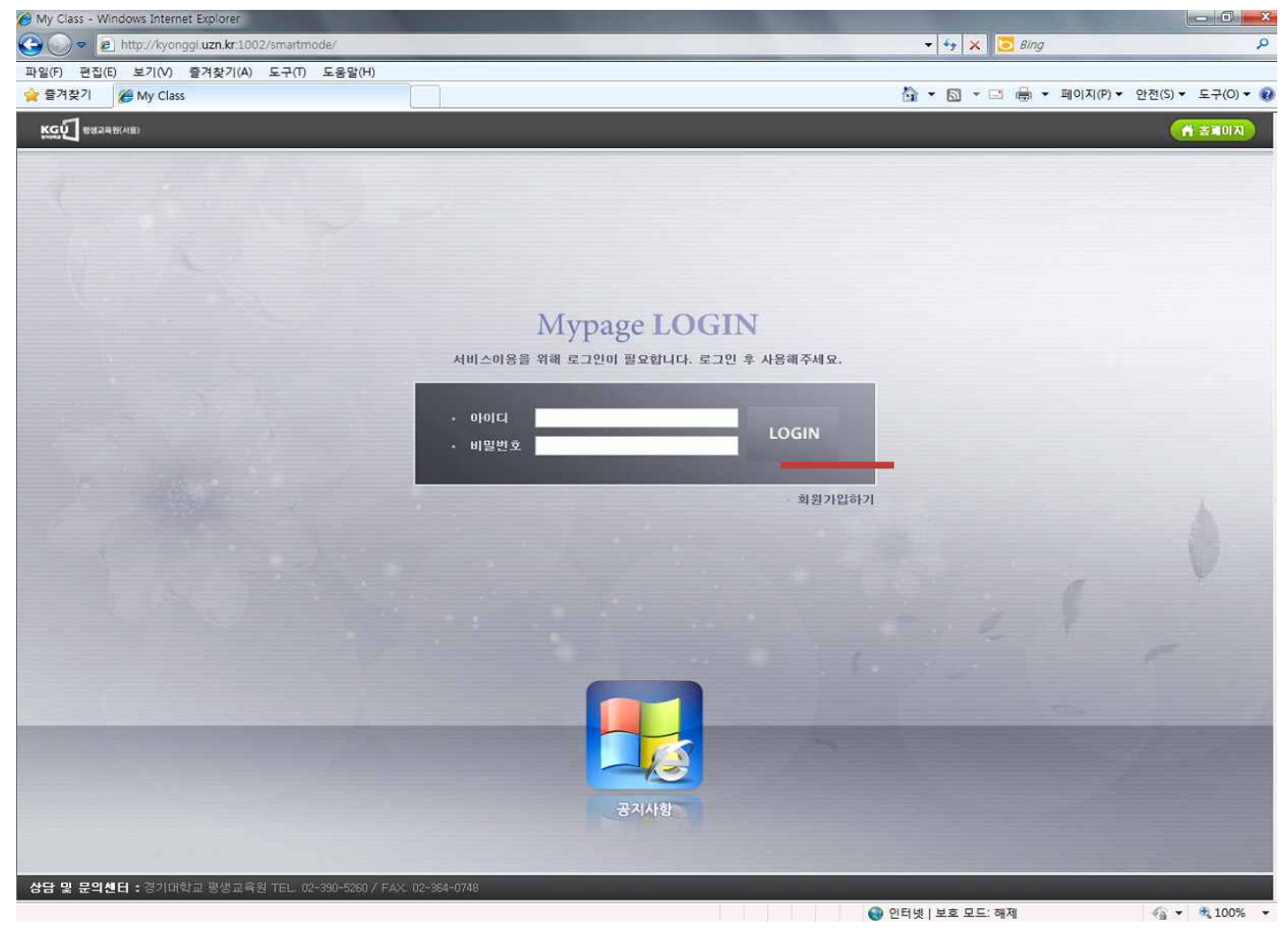

[초기 화면구성]

1) 접속화면 : 초기 접속화면에서 <u>'회원가입하기'</u> 부분을 선택합니다.

(\*회원가입시 이미 가입된 주민번호 등 문제가 발생하는 경우 02) 390-5064로 연락바랍니다.)

2) 회원가입 : 회원가입시 <u>회원구분란에 반드시 '교강사'</u>를 선택하시기 바랍니다.

#### <u>E-mail, 휴대전화, 주소, 학력, 계좌번호 등 공란없이 입력바랍니다.</u>

(\*회원가입시 이미 가입된 주민번호 등 문제가 발생하는 경우 02) 390-5064로 연락바랍니다.)

| KGÚ 88248/NB)                                                                                                    | A 美闻印入 |
|----------------------------------------------------------------------------------------------------|--------|
| [세 1상 총적]<br>제1조 목적<br>정유니브대학교 평생교육원회원 약관(미하 "본 약관")은 '정유니브대학교 평생교육원(미하 《교육<br>원* )'에서 제공하는 인터넷 관련 서비스(미하 "서비스")를 미용할에 있어 교육원과 회원의 권리,<br>의무 및 책임사항을 규정함을 목적으로 합니다. |        |
| 위의 약관에 동의하시겠습니까? ⓒ 예 ⓒ 아니오                                                                                                    |        |
| 제 1 장 총 혁<br>수집하는 재인정보의 향목<br>수집하는 목적/방법에 따라 수집하는 개인정보 항목은 다음과 같습니다.<br>- 기본 개인정보 정보<br>이름, 이메일, 전화번호, 주소, 회사명, 적급, 핸드폰번호,<br>르ㄱ이 IN 비밀버호                           |        |
| ☞ 개인정보 활용동의시 체크해주세요.                                                                                                    |        |
| > 이름   : 홍길동   - 반드시 실명가입하셔야 합니다.     > 주민등록번호   : 123456   - ••••••••   - ● •••••••                                                                                |        |
| → 회원구분 : C 일반회원 ⓒ 교강사                                                                                                    |        |
| 확 인 취 소                                                                                                    |        |
| BAAR                                                                                                    |        |
| [회원가입화면]                                                                                                    |        |

### 2. 교강사 관리 메뉴

1) 교육과목관리 : 로그인시 최초화면은 '공지사항'이며, ①번의 교육과목관리를 선택하여 해당학기 개설된 과목정보를 확인하실 수 있습니다.

2) 강의계획서 : 강의에 대한 평가기준 및 구체적인 수업계획을 기술하실 수 있으며, 파일첨부를 희망하실 경우에는 '경기대학교 평생교육원 홈페이지' → **커뮤니티 → 교육원 양식 → 강의계획서 양식**이 업로드 되어 있습니다.

# 3) 보강계획서 : 강의기간 중, 공휴일 2번 이상 또는 사정에 의하여 휴강할 경우 반드시 **보강수업을 진행하셔야하며**, 웹상으로 보강계획서 양식을 작성하여 등록하실 수 있습니다.

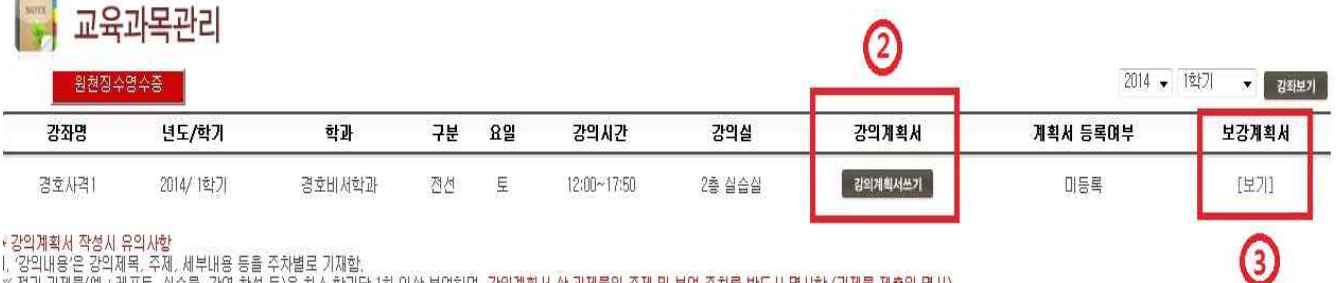

(강의내용'은 강의제목, 주제, 세부내용 등을 주차별로 기재함.
※ 정기 교재물(예 : 레포트, 실습물, 강연 참석 등)은 최소 학기당 1회 이상 부여하며, <u>강의계획서 상 과제물의 주제 및 부여 주차를 반드시 명시함.</u>(과제물 제출일 명시)
('수입방법'에는 강의, 실험, 실습, 세미나, 토론, 팀티칭, 초청강연 등 해당 학습과목의 성격과 수입내용에 맞게 주차별로 기재함.
('학습자료(과제포함)는 주차별 수입내용에 맞는 학습자료(과제를 부여한 경우, 과제결과 등을 활용)를 기재함.
('학습자료(과제포함)는 주차별 수입내용에 맞는 학습자료(과제를 부여한 경우, 과제결과 등을 활용)를 기재함.
('기자재'는 해당 학습과목의 수업을 위해 확보된 기자재를 기재함고, 강의내용에 활용할 실험 실습 기자재(실습과목의 경우) 또는 교육기자재(범프로젝터, VCR 등)를 주차별로 기재함.
\*활용기자재: 범프로젝터, 컴퓨터, DVD, CD플레이어, 오디오, 비디오, 아마, 피아노, 오선철판, 실물화상기등
도육훈련기관에서 신청하는 학습과목의 교수요목은 평생교육진흥원장이 고시한 교수요목에 일정기준 이상 부합하여야 함.

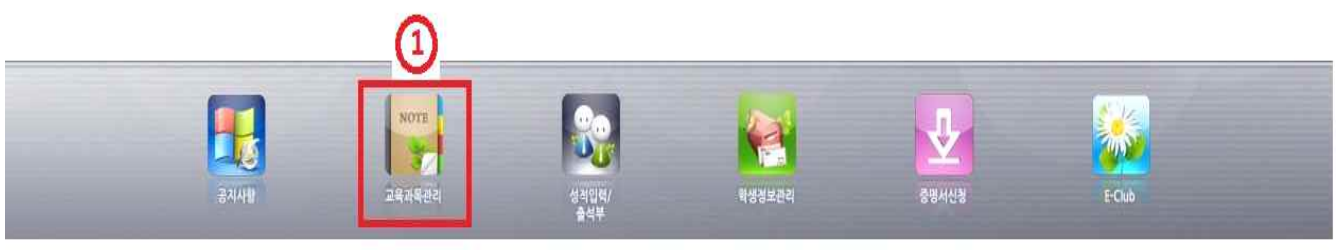

### [로그인 후 화면구성]

## 3. 성적입력 방법

### 1) ①번 성적입력/출석부 부분을 선택하면 아래의 화면으로 표시됩니다.

### 🚱 성적입력/출석부

|       |           |        |    |    |             |        | 2014      | · 		 1학기 |
|-------|-----------|--------|----|----|-------------|--------|-----------|----------|
| 강좌명   | 년도/학기     | 학과     | 구분 | 요일 | 강의시간        | 강믜실    | 성적관리      | 출석부      |
| 경호사격1 | 2014/ 1학기 | 경호비서학과 | 전선 | 垕  | 12:00~17:50 | 2층 실습실 | 성적비율 성적입례 | 출력하기     |
|       |           |        |    |    |             |        | 0 3       |          |

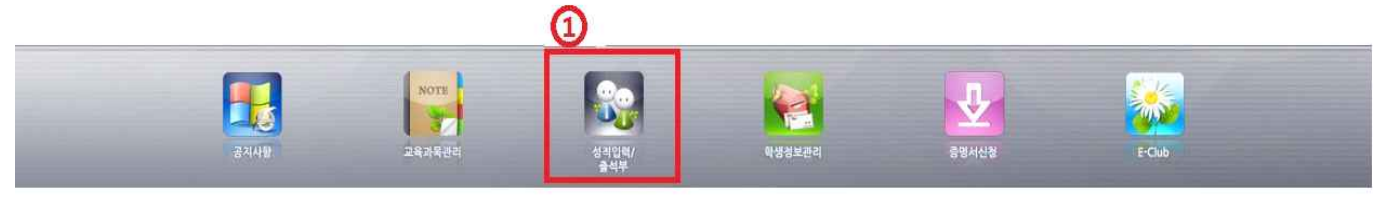

#### [성적입력/출석부 화면구성]

2) 성적비율 : ②번의 성적비율 부분을 선택하여 '평가방법', '등급비율'을 작성합니다.

- ☞ 평가방법 : 학생 수 10명이하(절대평가), 11명이상(상대평가)
- ☞ 성적비율 : 중간(30), 기말(30), 기타(20), 출석(20), 종합(100) = 고정!! \* 기타 : 과제물(10) + 수업기여도(10)

☞ 등급비율 : A+ ~ A (20%) / B+ ~ B (30%) / C+ ~ C (40%) / D+ ~ D (10%)

#### ※ 성적비율 초과시 시스템에 점수가 등록되지 않으니 반드시 유의하시기 바랍니다.

| 강좌명             | 년도/학기     | 학과     | 구분        | នទ      | 2            | 강의시간           |         | 강의실     |   | 성적관리      | 출석부  |
|-----------------|-----------|--------|-----------|---------|--------------|----------------|---------|---------|---|-----------|------|
| 경호사격1 2014/ 1학기 | 2014/ 1학기 | 경호비서학과 | / http:// | /kyongg | gi uzn.kr:10 | 002/?courseid= | 821&cou | rse     | × | 성적비율 성적입력 | 출력하기 |
|                 |           |        | Ę         | 명가방법    | 1            | ◎ 절대평가 ④       | 상태평     | 7년      | - |           |      |
|                 |           |        | 6         | 성적명     | 중간           | 기말 기타          | 출석      | 종합(100) |   |           |      |
|                 |           |        | H         | 비율      | 30           | 30 20          | 20      | 100     |   |           |      |
|                 |           |        |           |         | 0            | 위장) [취소] [f    | 221)    | 1       |   |           |      |
|                 |           |        | -         | **      | 상대평가서        | 이하단의 항목을       | 입력해     | 주세요     |   |           |      |
|                 |           |        |           | ** (    | 하단의 내용       | 용은 항목로 저질      | 하셔야     | 합니다.    |   |           |      |
|                 |           |        |           |         |              |                |         | [저장]    |   |           |      |
|                 |           |        |           | No,     |              | 등급             | B       | [가비율(%) |   |           |      |
|                 |           |        |           | 1       |              | A 등급           |         | 30      |   |           |      |
|                 |           |        |           | 2       |              | 8 등급           |         | 40      |   |           |      |
|                 |           |        |           | Э       | 1            | C 등급           |         | 30      |   |           |      |
|                 |           |        |           | 4       | 2            | D등급            |         | 0       |   |           |      |
|                 |           |        |           | 5       |              | F등급            |         | Û       |   |           |      |
|                 |           |        |           |         | ĝ            | 174            |         | 100 %   |   |           |      |
|                 |           |        |           |         |              |                |         |         |   |           |      |
|                 |           |        |           |         |              |                |         |         |   |           |      |
|                 |           |        |           |         |              |                |         |         |   |           |      |
|                 |           | NOTE   |           |         |              |                |         |         |   | J 🔣       |      |
|                 |           |        |           |         |              |                |         |         | - |           |      |

- 3) 성적입력 : 4p 자료화면의 ③번 '성적입력' 을 선택합니다. (6p사진 참고)
  - ① **성적비율** : A학점부터 F학점까지의 비율표시를 나타내며, 반드시 확인바랍니다.(수정불가)

[성적비율 입력화면 예시]

② 학점은행제 평가인정 과목에는 Pass/Non-Pass과목이 없으므로 <u>패스과목(과정필수)는 공란으로 둡니다</u> 성적입력이 완료되면 성적입력완료(성적확정)에 반드시 v 체크 바랍니다.

(CTR)

- ③ 총시수: 경기대 평생교육원의 모든 수업은 15주 강의를 실시하며, <u>3시수의 경우(45), 4시수의 경우(60), 5시수의 경우(75)</u>로 입력하시어 저장하시면 됩니다.
- ④ **출석시간 입력** : <u>수강자 출석점수 = 총 수업 참여시수</u>이며, 출석률과 출석점수는 자동으로 계산됩니다.
- ⑤ 중간,기말고사 점수입력 : 30점 만점 기준으로 취득점수를 입력합니다.
- ⑥ 기타점수 입력 : 20점 만점 기준이며, 고제물(10), 수업기여도(10)의 합계점수를 입력합니다.
- ⑦ 저장하기를 선택하여 등급을 제외한 모든부분이 입력되었는지 확인합니다.

⑧ 마지막으로 종합점수에 대한 등급을 알맞게 선택하여 입력합니다.

## \* 점수별 성적등급

| 95점이상  | A+ |
|--------|----|
| 90~94점 | А  |
| 85~89점 | B+ |
| 80~84점 | В  |
| 75~79점 | C+ |
| 70~74점 | С  |
| 65~69점 | D+ |
| 60~64점 | D  |
| 59점 이하 | F  |

※ 비학점(전공심화) 과목도 11명 이상일 경우 상대평가로 성적이 적용됩니다.

|              | - 공통(사회복지,아동,3 | \$호비서,연기,교양) - 경호비서학과 |          |          |            |            |                   |                    |                   |                 |              |      |     | N   | 홈페이지) 🔼 정보:         | ÷a) |
|--------------|----------------|-----------------------|----------|----------|------------|------------|-------------------|--------------------|-------------------|-----------------|--------------|------|-----|-----|---------------------|-----|
| 과목당          | 명 : 경호사격1      |                       |          |          |            |            |                   |                    |                   |                 |              |      |     |     |                     |     |
| 담당교수         | : 오준호          |                       |          |          |            | 6          |                   |                    |                   |                 |              |      |     |     |                     |     |
| <u>ੇ</u> ਭੁਬ | 인정             |                       |          |          |            | Y          |                   |                    |                   |                 |              |      |     |     | 2014 🗸 1학           | 171 |
| © ∎≙         | 과목(과정필수)       |                       | 60 점     | 이상 파     | ł스         |            |                   |                    |                   |                 |              |      | 1   |     | 100400 - 200 L 1222 | 출   |
| 🗵 প্রষ্      | 입력완료(성적확정)     |                       |          |          |            | 1          |                   |                    |                   | 6               |              |      | - \ |     |                     |     |
| 채점표          |                |                       |          |          |            |            |                   |                    |                   | 0               | 총시수          | : 45 | 저장  | 517 |                     |     |
| No,          | 성명             | 주민변호                  | 1        | 출석<br>시간 | 출석률<br>(%) | 중간<br>(30) | <b>기말</b><br>(30) | <b>7 E</b><br>(20) | <b>출석</b><br>(20) | <b>종합</b><br>절대 | t(100)<br>상대 | 등급   |     | 평점  |                     |     |
| ť            | 김경수            | 370307-1*****         |          | 45       | 100        | 28         | 26                | 18                 | 20                | 92              | 92           | A    | •   | 4   |                     |     |
| 2            | 김충기            | 640715-1*****         | 4        | 39       | 87         | 30         |                   | 0                  | 18                | 83              | 83           | В    | •   | 3   |                     |     |
| 3            | 나현자            | 561028-2*****         | 1221     | 36       | 80         | 30         | 5                 | 6                  | 17                | 94              | 94           | A    | •   | 4   |                     |     |
| 4            | 도준호            | 880516-1*****         | Ĩ        | 42       | 93         | 30         | 28                | 20                 | 19                | 97              | 97           | A+   | •   | 4,5 |                     |     |
| 5            | 박명숙            | 580616-2*****         |          | 45       | 100        | 25         | 24                | 20                 | 20                | 89              | 89           | B+   | •   | 3,5 |                     |     |
| 6            | 박영순            | 391216-1*****         | Ĩ        | 42       | 93         | 16         | 18                | 15                 | 19                | 68              | 68           | ~    | V   | 1,5 |                     |     |
| 7            | 박은영            | 801123-2*****         | 1222     | 36       | 80         | 30         | 25                | 20                 | 17                | 92              | 92           | 8    |     | 4   |                     |     |
| 8            | 봉순아            | 700219-2*****         | (200     | 39       | 87         | 30         | 27                | 10                 | 18                | 85              | 85           | D+   | •   | 3,5 |                     |     |
| 9            | 손은옥            | 711215-2*****         | 1 Carlo  | 45       | 100        | 30         | 20                | 10                 | 20                | 80              | 80           | В    | •   | 3   |                     |     |
| 10           | 원미경            | 550509-2*****         | Ĩ        | 45       | 100        | 25         | 25                | 15                 | 20                | 85              | 85           | B+   | •   | 3,5 |                     |     |
| 11           | 유민정            | 760601-2*****         | 1 Carlos | 45       | 100        | 25         | 30                | 20                 | 20                | 95              | 95           | A+   | •   | 4,5 |                     |     |
| 12           | 이경진            | 551214-2*****         | Ĩ.       | 42       | 93         | 20         | 15                | 18                 | 19                | 72              | 72           | C    | •   | 2   |                     |     |
| 13           | 미장일            | 880717-1*****         | 12       | 45       | 100        | 20         | 25                | 18                 | 20                | 83              | 83           | В    | •   | 3   |                     |     |
| 14           | 이희경            | 750208-2*****         | T.       | 45       | 100        | 30         | 15                | 20                 | 20                | 85              | 85           | B+   | •   | 3,5 |                     |     |
| 15           | 임형태            | 541130-1*****         | 123      | 39       | 87         | 24         | 24                | 16                 | 18                | 82              | 82           | В    | •   | 3   |                     |     |

[성직입덕 와면구성 예시]

## 4. 게시판 관리 메뉴

- 1) 메인화면에서 E-Club을 선택하면 개설과목에 한하여 커뮤니티 게시판이 생성됩니다.
- 2) 해당과목에 대한 E-Club창을 선택하면 새로운 창이 생성됩니다.
- 3) 공지사항, 수업계획, 과제, 질의응답 등 해당사항에 대하여 게시글을 작성하실 수 있습니다.

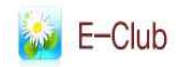

|                                                     |                          |                 |       | 년도: 🔹 학기: 전체 🛛 👻 |
|-----------------------------------------------------|--------------------------|-----------------|-------|------------------|
| 학과                                                  | 년도/학기                    | 구분              | 강좌명   | 커뮤니티             |
| 경호비서학과                                              | 2014년도 / 1학기             | 전선              | 경호사격1 | E-Club           |
| Ø http://kyonggi.uzn.kr:1002/?cafeid=821 - 커뮤니티 - W | indows Internet Explorer | Le X            |       | 6                |
| 경호사격1<br>전체선택 • 검색대상                                | ▼ 검뱃                     |                 |       | G                |
| E/-/C/L/U/B No                                      | Title                    | Write Date Read |       |                  |
| 공지사함                                                |                          |                 |       |                  |
| 수업계획                                                |                          |                 |       |                  |
| 과제 🕑                                                |                          |                 |       |                  |
| 실외용답                                                |                          |                 |       |                  |
| ·                                                   |                          |                 |       |                  |
| 2014-03-08~2014-                                    |                          |                 |       |                  |
| 06-14                                               |                          |                 |       |                  |
| · · · · · · · · · · · · · · · · · · ·               |                          |                 |       |                  |
|                                                     |                          |                 |       | -                |
|                                                     | « < 1   <b>)</b> »       | 4 💷             |       | (1)              |
|                                                     |                          |                 |       |                  |
|                                                     |                          |                 |       |                  |
| 공지사항                                                | 교육과목관리 성취입력/<br>출석부      | 학생정보관리          | 증명서신청 | E-Club           |

[E-Club 화면구성]